## How Students Will Join Teachers' Google Classrooms

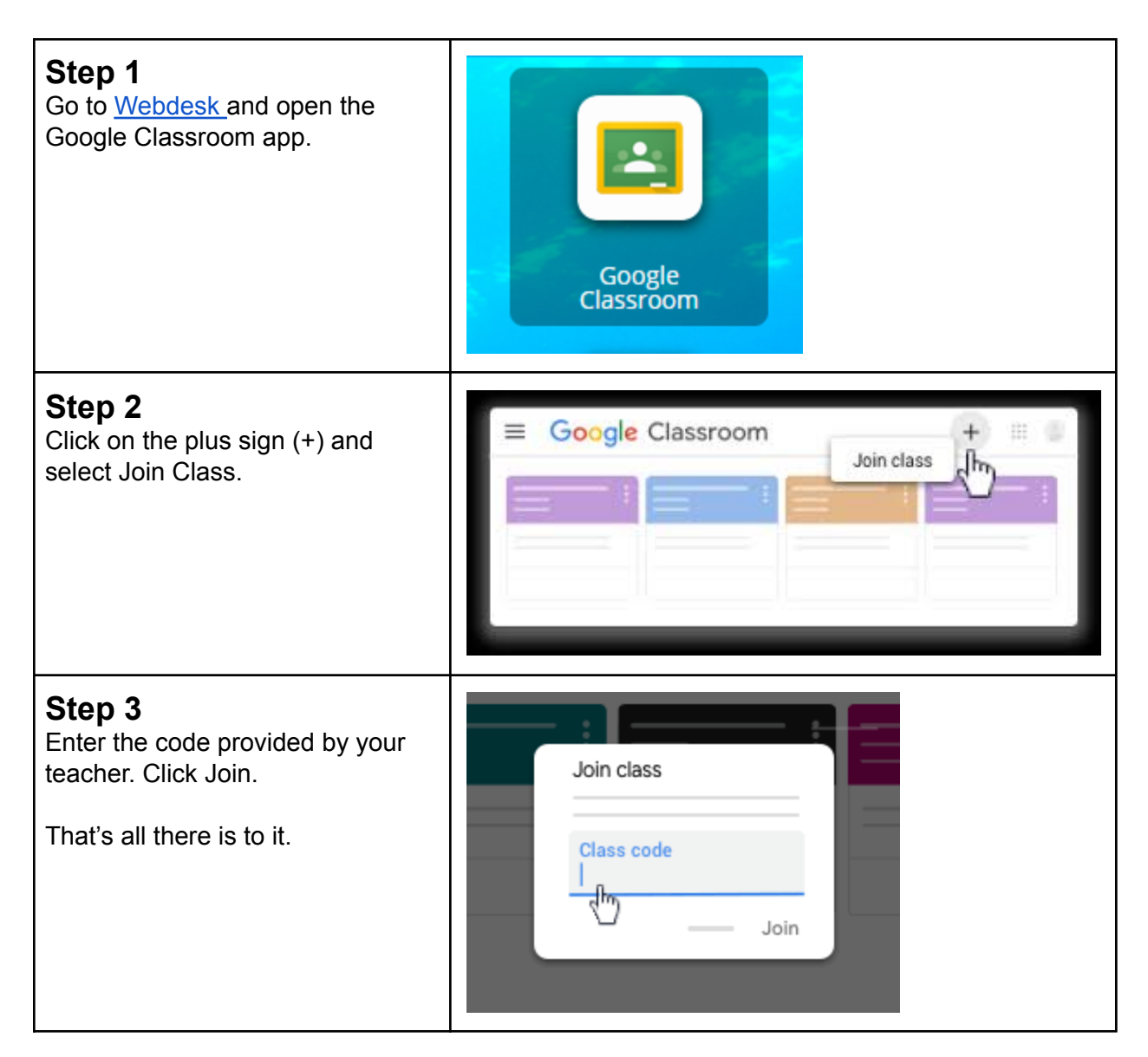